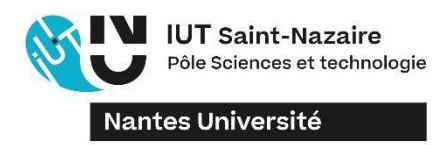

## MODE OPERATOIRE POUR LA SAISIE DES SOUS GROUPES DANS CELCAT

1 - Dans Celcat, cliquer sur Groupes, puis CTRL B et indiquer le nom du groupe Racine pour la constitution des groupes TD ou le nom du groupe TD pour la constitution des groupes TP

| 9,  | Univ_Nantes_2023_2024 - CELCAT Timetabler Client                          |          |                                        |       |         |                  |        |          |            |         |       |                                                                                                    |                                                                       |   |
|-----|---------------------------------------------------------------------------|----------|----------------------------------------|-------|---------|------------------|--------|----------|------------|---------|-------|----------------------------------------------------------------------------------------------------|-----------------------------------------------------------------------|---|
| Fie | Fichier Éditer Enregistrement A <mark>ffiche</mark> r Outils Fenêtre Aide |          |                                        |       |         |                  |        |          |            |         |       |                                                                                                    |                                                                       |   |
| £   | 6 🚰                                                                       | •   6    | 0                                      |       | 1 🕰     | <b>- 2</b> 2     | 1      | <b>6</b> |            |         | 8   0 | $\bullet \odot$                                                                                              |                                                                       |   |
| -   | 😂 TC1 [921-TC1] - Groupes                                                 |          |                                        |       |         |                  |        |          |            |         |       |                                                                                                    |                                                                       |   |
|     | Détails                                                                   | Dive     | rs Rema                                | rques | Fixes/  | Préféré          | s Memi | ores     | Incompatib | oilités | Règle |                                                                                                    |                                                                       | _ |
|     | ③ ⑤ ቇ □ Parents ☑ Enfants □ Indiquer étudiants directs et cibles          |          |                                        |       |         |                  |        |          |            |         |       |                                                                                                    |                                                                       |   |
|     | Groupe                                                                    | s        |                                        |       |         |                  |        |          |            |         |       | Enfants                                                                                                    |                                                                       | × |
|     | ► 2                                                                       | TC1      | C-A<br>C-B<br>C-C<br>C-D<br>C-E<br>C-F |       |         |                  |        |          |            |         |       | TC-F<br>TC-E<br>TC-C<br>TC-C<br>TC-E<br>TC-E<br>TC-F<br>TC-F<br>TC-F<br>TC-F<br>TC-F<br>TC-F<br>TC-F<br>TC-F | M, Paulin<br>M, Paulin<br>AIN, Emmanuel<br>AUD, Tom<br>AGNAC, Antoine | ~ |
|     | Ajout                                                                     | er des g | groupes                                | . Aj  | outer d | les <u>é</u> tud | iants  |          | Supprin    | ner     |       |                                                                                                    |                                                                       |   |
| 1   | Enregis/Emploi/Statisti/ A Mode de navigatio ID=1540188                   |          |                                        |       |         |                  |        |          |            |         |       |                                                                                                    |                                                                       |   |

2 -Sélectionner le nom du groupe dans lequel doivent être affectés les étudiants puis cliquer sur « ajouter des étudiants »

| 🕰 TC1 [921-TC1] - Groupes 📃 📃 💌                                                  |            |                   |            |                  |           |                 |  |  |  |  |
|----------------------------------------------------------------------------------|------------|-------------------|------------|------------------|-----------|-----------------|--|--|--|--|
| Détails Divers                                                                   | Remarques  | Fixes/Préférés    | Membres    | Incompatibilités | Règle     |                 |  |  |  |  |
| G 🕤 🤌                                                                            | Parent     | ts 🖾 Enf          | fants      | Indiquer étu     | diants di | rects et cibles |  |  |  |  |
| Groupes Enfants X<br>TC1<br>TC-A<br>TC-B<br>TC-C<br>TC-D<br>TC-F<br>TC-F<br>TC-F |            |                   |            |                  |           |                 |  |  |  |  |
| Ajouter des grou                                                                 | ıpes       | outer des étudiar | nts        | Supprimer        |           |                 |  |  |  |  |
| Enregis Emp                                                                      | loi /Stati | sti / 🔺 Mo        | de Édition | ID=154018        | 8         |                 |  |  |  |  |

3 - Cliquer sur « filtre par groupe » puis indiquer le code du groupe « racine » dans lequel les étudiants sont inscrits : exemple TC1 (BUT 1)

| Sélectionner Étudiants | s                                           |    |         |      |
|------------------------|---------------------------------------------|----|---------|------|
|                        | 1 🔟 🔎 📴 + 🚅 + 🖧 + 🗠 +                       |    |         |      |
| Code:                  |                                             |    |         |      |
| <u>.</u>               |                                             |    |         |      |
|                        |                                             |    |         |      |
|                        |                                             |    |         |      |
|                        | Veuillez utiliser le champ filtre ci-dessus |    |         |      |
|                        |                                             |    |         |      |
|                        |                                             |    |         |      |
| Sélectionné(s): 0      | Sélection seule                             |    |         |      |
|                        |                                             | OK | Annuler | Aide |

4 - Cocher les étudiants à inscrire dans le sous-groupe et valider

| Code:    | · □ · · □ ✓ ✓ ▲ ■ ₽   ■ · ♣ · ♣ · ▲ · ◆ ·<br>Code: |         |                                |  |   |  |  |  |  |  |  |
|----------|----------------------------------------------------|---------|--------------------------------|--|---|--|--|--|--|--|--|
|          | Nom                                                | Code    | Département                    |  | ^ |  |  |  |  |  |  |
|          | ADAM, Paulin                                       | 2378894 | 921-TECH, DE COMMERCIALISATION |  |   |  |  |  |  |  |  |
| H        | ALLAIN, Emmanuel                                   | 233410G | 921-TECH, DE COMMERCIALISATION |  |   |  |  |  |  |  |  |
| <b>H</b> | ARNAUD, Tom                                        | 231696T | 921-TECH. DE COMMERCIALISATION |  |   |  |  |  |  |  |  |
|          | AUBAGNAC, Antoine                                  | 231671R | 921-TECH. DE COMMERCIALISATION |  |   |  |  |  |  |  |  |
|          | AUNEAU, Lilou                                      | 235010W | 921-TECH. DE COMMERCIALISATION |  |   |  |  |  |  |  |  |
|          | AVIMADJENON AHOUANDJINOU, Mathis                   | 232854C | 921-TECH. DE COMMERCIALISATION |  |   |  |  |  |  |  |  |
|          | BACONNAIS, Bastien                                 | 231704C | 921-TECH. DE COMMERCIALISATION |  |   |  |  |  |  |  |  |
|          | BADAT, Aicha                                       | 232835G | 921-TECH. DE COMMERCIALISATION |  | ~ |  |  |  |  |  |  |
| Séle     | ctionné(s): 0 Sélection seule                      |         |                                |  |   |  |  |  |  |  |  |

## Sélectionner Étudiants